Johnny Jazeix Timothée Giet Razvojni tim: The GCompris Team Prijevod: Igor Dobrača

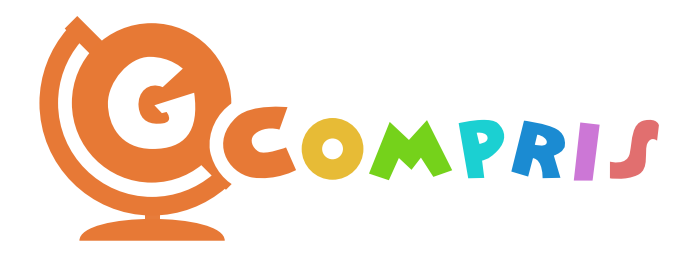

# Contents

| 1               | 1 Priručnik za administratore |                                             |    |  |  |  |
|-----------------|-------------------------------|---------------------------------------------|----|--|--|--|
|                 | 1.1                           | Uvod                                        | 5  |  |  |  |
| 1.2 Instalacija |                               |                                             |    |  |  |  |
|                 | 1.3 Korisničko sučelje        |                                             |    |  |  |  |
|                 |                               | 1.3.1 Početni prozor                        | 6  |  |  |  |
|                 |                               | 1.3.2 Kiosk način rada                      | 7  |  |  |  |
|                 |                               | 1.3.3 Tipkovni prečaci                      | 7  |  |  |  |
|                 | 1.4                           | Napomene o lokalizaciji                     | 7  |  |  |  |
|                 | 1.5                           | .5 Učenje jezika                            |    |  |  |  |
|                 | 1.6                           | <ul><li>1.6 Prilagodba aktivnosti</li></ul> |    |  |  |  |
|                 | 1.7                           |                                             |    |  |  |  |
|                 |                               | 1.7.1 Windows <sup>®</sup> Primjer          | 10 |  |  |  |
|                 |                               | 1.7.2 GNU/Linux <sup>®</sup> Primjer        | 10 |  |  |  |
| 2               | Zah                           | vale i licenčni uvjeti                      | 11 |  |  |  |

#### Abstract

GCompris je obrazovna igra s raznolikim aktivnostima.

## Chapter 1

# Priručnik za administratore

## 1.1 Uvod

GCompris je kvalitetan obrazovni softverski paket koji sadrži širok spektar raznolikih aktivnosti.

Nudi razne aktivnosti usmjerene u različitim područjima. Teme uključuju čitanje i tipkanje, aritmetiku, geografiju, znanost i drugo. Namijenjen je za korištenje kod kuće ali i u školi.

Svrha GCompris je pružiti razigrane aktivnosti te istovremeno obrazovati.

GCompris dio je projekta KDE i nalazi se pod licencom AGPLv3. Svi kodovi, osim simulatora za električnu energiju, su pod GPLv3 licencom.

GCompris dostupan je na sljedećim operacijskim sustavima: GNU/Linux<sup>®</sup>, BSD, MacOSX, Windows<sup>®</sup> i Android. Potrebna je 3D kartica s podrškom za *OpenGL 2.1* ili noviji. Obavezna dubina boje je najmanje 32-bita.

## 1.2 Instalacija

Softver se isporučuje u nekoliko varijanti. Za svaku varijantu opisan je postupak.

- GNU/Linux<sup>®</sup>: koristi pakete koje su isporučene uz tvoju GNU/Linux<sup>®</sup> distribuciju. Ako GCompris nije sadržan u Linux<sup>®</sup> distribuciji, javite se distributeru kako bi zatražili uključivanje GCompris u Linux<sup>®</sup> distribuciju.
- Windows<sup>®</sup>: isporučuje se kao klasični instalacijski programa za Windows<sup>®</sup> ili putem Microsoftove trgovine.
- MacOSX: isporučuje se kao klasični instalacijski program.
- Android: distribuira ga F-Droid trgovina ili Google Play trgovina. Dostupna je i Apk datoteka.

## 1.3 Korisničko sučelje

Sučelje je dizajnirano kako bi ga i mala djeca mogla koristiti. Aplikacijom GCompris se upravlja putem miša. Navigacija tipkovnicom dostupna je također u većini aktivnosti.

### **1.3.1** Početni prozor

Kada pokreneš program, GCompris prikazuje grafičko sučelje s prikazom popisa aktivnosti i upravljačkom trakom na dnu.

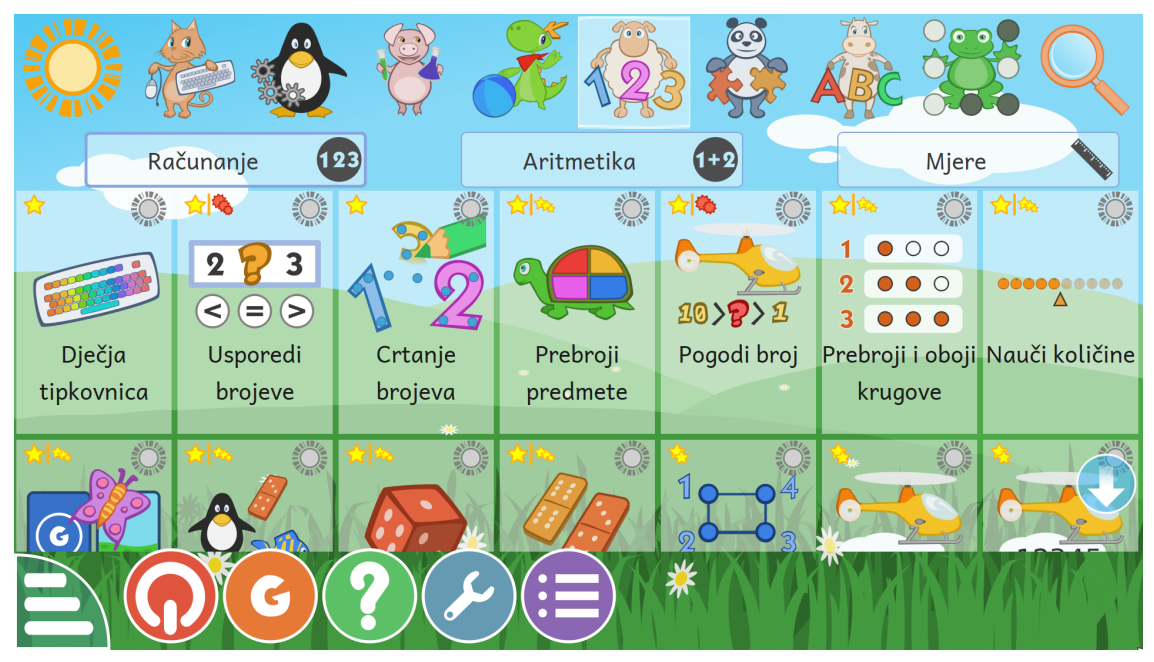

Svaka ikona predstavlja aktivnost. U gornjem lijevom kutu nalaze se sličice s dodatnom informacijom o aktivnosti. Dovoljan je klik na ikonu da bi pokrenuo aktivnost ili se prikazao popis drugih aktivnosti. Aktivnosti su grupirane u 8 kategorija i nalaze se na vrhu ili s lijeve strane (ako je uređaj u orijentaciji portret). Na primjer, postoji odjeljak "Strategija", koji uključuje društvene igre, poput šaha, križić-kružić ili 4 u nizu.

Neke kategorije imaju potkategorije radi boljeg grupiranja aktivnosti. Za matematičke aktivnosti imamo tri potkategorije: računanje, aritmetiku i mjere.

Zvjezdice označavaju dobnu skupinu kojoj je aktivnost namijenjena:

- 1, 2 ili 3 žute zvjezdice od 2 do 6 godina.
- 1, 2 ili 3 crvene zvijezde starije od 6 godina.

Na dnu zaslona nalazi se upravljačka traka. Moguće ikone su (prikazuju se samo ako su dostupne u aktivnosti):

- Polazno napušta trenutnu aktivnost, vraća se na prethodni izbornik.
- "OK" potvrdi, potvrdi tvoj odgovor. Koriste se kod aktivnosti koje automatski ne prepoznaju da je dijete dovršilo zadatak. U tom slučaju dijete mora kliknuti na ovu ikonu. Na tipkovnici možeš koristiti i tipku Enter.
- Svjetlo prikaži savjet za aktivnost. Savjeti mogu pomoći djeci u nekim aktivnostima kako bismo ih usmjeravali ka odgovoru.
- Strelice između strelica prikazuje se broj s trenutna razina aktivnosti. Klikom na jednu od strelica mijenja se razina. Aktivnosti nude izbor nekoliko razina. GCompris omogućuje prijelaz na višu razinu i bez završetka trenutne razine.
- Usne GCompris će ponoviti pitanje.

- Upitnik prikaz dijaloškog okvira pomoći. Ponekad aktivnost može biti previše složena da bi se ukratko opisala. U tom slučaju ova funkcija daje pristup dodatnim informacijama.
- Ključ konfiguracijski izbornik. Konfiguracija se sprema u korisničku mapu pod nazivom .config/gcompris /gcompris-qt.conf. Ovo je tekstualna datoteka i može se ručno uređivati.
- Stavke popisa prikaz izbornika postavki aktivnosti. Ovdje postoje dvije moguće kartice. Prvi, "Skup podataka", omogućuje odabir razina aktivnosti ovisno o nekoliko ciljeva, a drugi, "Opcije", omogućuje ažuriranje konfiguracije aktivnosti ako je dostupna.
- Veliko slovo G informacije o GCompris, aplikaciji s popisom glavnih suradnika i verzijom.
- Napajanje zatvori GCompris. Možeše koristiti i prečac na tipkovnici Ctrl+Q

#### 1.3.2 Kiosk način rada

Kada GCompris koriste mala djeca ili se nalazi na samouslužnom kiosku, možeš onemogućiti određene funkcionalnosti:

- gcompris --enable-kioskmode : onemogućuje gumbe za izlaz i konfiguraciju.
- gcompris --enable-kioskmode : omogućuje gumbe za izlaz i konfiguraciju.
- gcompris -f : pokreni GCompris u prikazu preko cijelog zaslona
- gcompris -C : onemogući pokazivač (način zaslona osjetljivog na dodir)

Ove se opcije, naravno, mogu kombinirati.

#### 1.3.3 Tipkovni prečaci

| Prečac         | Akcija                                    |
|----------------|-------------------------------------------|
| Easili Ctril W | Zatvori trenutnu aktivnost ili dijalog, a |
|                | zatim se vrati na glavni izbornik.        |
| Ctrl+Q         | Zatvori GCompris bez ikakvih obavijesti.  |
| Ctrl   F       | Uključi/isključi načina prikaza preko     |
|                | cijelog zaslona.                          |
| Ctrl+M         | Uključi/isključi zvuk.                    |
| Ctrl+B         | Prikažite ili sakrijte kontrolnu traku.   |

### 1.4 Napomene o lokalizaciji

GCompris je lokaliziran i dostupan je na više od 35 jezika. Ako želiš provjeriti je li i tvoj jezik dostupan, pokreni GCompris i odaberi jezik u konfiguraciji.

No pazi, neki jezici trebaju određene fontove kako bi se ispravno prikazali.

Ako tvoj jezik nije podržan, možeš ga prevesti. Ako si zainteresiran, možeš se obratiti prevoditeljskom timu projekta KDE tvog jezika. Aktualni status prijevoda možeš provjeriti na web mjestuKDE lokalizacija.

## 1.5 Učenje jezika

Možeš koristiti GCompris na stranom jeziku kojeg učiš. Dovoljno je u konfiguraciji odabrati željeni strani jezik. Ne zaboravi preuzeti i dodatne zvučne zapise za izabrani jezik.

## 1.6 Prilagodba aktivnosti

Neke aktivnosti možeš prilagoditi pomoću gumba za konfiguraciju aktivnosti koje se nalaze unutar aktivnosti. Na primjer, možeš postaviti regionalnu shemu u nekim tekstualnim aktivnostima (kao što je primjerice igra riječi) ili učiniti da prikazuje stvarne fotografije automobila umjesto ispunjenih pravokutnika.

Za više aktivnosti možeš odabrati nekoliko skupova podataka u konfiguraciji. Svaki od njih ima poseban cilj koji je jasno opisan.

| Prebroji predmete postavke                                             |       |    |            |  |  |  |  |
|------------------------------------------------------------------------|-------|----|------------|--|--|--|--|
| Skup podataka                                                          |       |    | Mogućnosti |  |  |  |  |
| Nabroji do 4 voćke.                                                    |       |    |            |  |  |  |  |
| Grupiraj 2 vrste voća i nabroji svaku skupinu (najviše 5 voća).        |       |    |            |  |  |  |  |
| 🔆 🕜 Grupiraj 3 vrste voća i nabroji svaku skupinu (maksimalno 6 voća). |       |    |            |  |  |  |  |
| ☆ 🕜 Grupiraj 4 vrste voća i nabroji svaku skupinu (maksimalno 9 voća). |       |    |            |  |  |  |  |
|                                                                        |       |    |            |  |  |  |  |
|                                                                        |       |    |            |  |  |  |  |
| Odustani                                                               | Sprem | ni |            |  |  |  |  |

U ovoj aktivnosti možeš odabrati različite mogućnosti.

| Prebroji predmete postavke     |        |            |  |  |  |  |  |
|--------------------------------|--------|------------|--|--|--|--|--|
| Skup podataka                  |        | Mogućnosti |  |  |  |  |  |
| Potvrdi odgovore<br>Automatski |        |            |  |  |  |  |  |
| Odustani                       | Spremi |            |  |  |  |  |  |

## 1.7 Opcije naredbene konzole

Ako pokreneš GCompris s naredbene konzole s opcijom --help prikazat će sve parametre koje prihvaća:

| f fullegroop       | Pokreni GCompris u prikazu preko cijelog |
|--------------------|------------------------------------------|
|                    | zaslona.                                 |
| -w,window          | Pokreni GCompris u prozoru.              |
| -s,sound           | Pokreni GCompris s uključenim zvukom.    |
| -m,mute            | Pokreni GCompris bez zvuka.              |
| a cursor           | Pokreni GCompris sa zadanim              |
| -c,cuisoi          | pokazivačem sustava.                     |
| C poclureor        | Pokreni GCompris bez pokazivača (način   |
| -C,110Cursor       | zaslona osjetljivog na dodir).           |
| -v,version         | Prikaži verziju GCompris.                |
| 1 list activities  | Prikaži sve dostupne aktivnosti na       |
| -1,11St-activities | standardnom izlazu.                      |
| launch activity    | Odaberi polaznu aktivnost prilikom       |
|                    | pokretanja GCompris.                     |
|                    | Prilikom pokretanja GComprisa odredi     |
|                    | razinu na kojoj želiš započeti aktivnost |
| start-level razina | zadanu pomoćulaunch. Postavka će biti    |
|                    | zanemarena ukoliko se ne koristilaunch   |
|                    | ili ako navedena razina nije valjana.    |

|                              | Za pokrenutu sesiju forsiraj da razina   |
|------------------------------|------------------------------------------|
|                              | aktivnosti u GComprisu budu na           |
|                              | određenoj vrijednosti ili između         |
|                              | zadane minimalne i maksimalne            |
| difficulty {value   min-max} | vrijednosti. Vrijednosti moraju biti     |
|                              | između 1 i 6, a ako je oblik min-max,    |
|                              | vrijednost min mora biti niža od         |
|                              | maksimalne vrijednosti. Ako je drugačije |
|                              | zadano, GCompris se neće pokrenuti.      |
| export-activities-as-sql     | Izvoz aktivnosti kao SQL.                |
| anabla kiaskmada             | Omogući Kiosk način rada (skriva         |
| enable-kloskmode             | gumbove Izlaz i Postavke)                |
| disable-kioskmode            | Onemogući Kiosk način rada (zadano).     |
|                              | Koristite softverski renderer umjesto    |
| software-renderer            | openGL (trebao bi raditi s bilo kojom    |
|                              | grafičkom karticom).                     |
|                              | Umjesto softverskog renderera koristi    |
| an an al man daman           | openGL renderer (brži uz više grafičkih  |
| opengi-renderer              | efekta, ali se može srušiti na nekim     |
|                              | grafičkim karticama).                    |

### 1.7.1 Windows<sup>®</sup> Primjer

Navedene opcije možeš dodati u svojstva ikone na radnoj površini. Evo primjera koji pokreće GCompris u Kiosk načinu rada na cijelom zaslonu, bez prikaza gumba za konfiguraciju i pokazivača:

```
"C:\Program Files\GCompris-Qt\bin\GCompris.exe" --enable-kioskmode -f
-C
```

## 1.7.2 GNU/Linux<sup>®</sup> Primjer

Stvorite prečac aplikacije i konfigurirajte parametre naredbenog retka. Evo primjera koji pokreće GCompris u Kiosk načinu rada na cijelom zaslonu, bez prikaza gumba za konfiguraciju i pokazivača:

gcompris-qt --enable-kioskmode -f -C

## **Chapter 2**

# Zahvale i licenčni uvjeti

#### GCompris

Programska autorska prava 2000-2024 Timothée Giet i drugi

Prijevod GCompris aplikacije i dokumentacije: Igor Dobračaigor.dobraca@gmail.com

This documentation is licensed under the terms of the GNU Free Documentation License. This program is licensed under the terms of the GNU General Public License.